| Sr<br>No | College Name          | Total<br>Books | Amount  | Year  |
|----------|-----------------------|----------------|---------|-------|
| 1        | College of Education  | 4497           | 380715  | 16-17 |
| 2        | D.Ed Vadgaon          | 7466           | 287628  | 16-17 |
| 3        | College of Education  | 64             | 10000   | 17-18 |
| 4        | M.Ed. College Vadgaon | 2368           | 366775  | 18-19 |
| 5        | Ambap B.Ed.           | 2924           | 288883  | 19-20 |
| 6        | Ambap D.Ed.           | 165            | 19790   | 20-21 |
|          | Total                 | 17484          | 1353791 |       |

ता. जि. प्रकाशक कत्ते झाले शेरा किंमत जमा झालेची चेसे तारीख क्तपये प्राांग पछित्रेशागल, 100 12 . 63307 200 M 211812018 225.00 18/2018 225.00 2 175.00 11 175. 00 2 Proto 5211 কলির জার एন্যুকাসন (ছা. थेठ च क्यांच, जि. कोल्हापूर. A22560X2 (0550) - BUD स्तंदर्भ रीप . माने अम्राज्यवाय M.Ed जंडगाव भी भारत्याली प्रसारे 219 2018- 19 21 and Bied the asoning 21 21 210 2103 18 ast abriourn and Gris 13 16/18 . 1 10010 1316/19 así abaourn arriel Gris 13 16/18. प्रमुखेणाल पंचपाल BIT प्र प्राचार्य कॉलेज ऑफ एज्युवेशन (वी. एड.) पेठ वडगांव, जि. कोल्ह्रापूर. अतिज ऑफ एज्युकेलम ( वो एड्. ] कि बहमांव ( जि कोस्टार्ट. ) gans अस्यापङ विघारम् अवप (B.Eq) भ्रात्मार्ग 13. 150 कार्तन पंत वड्ठानि हर पाछेयाक्र या गड 215 2019-2020 311:01 10 2020 and advouin षे. प्राचार्य Section कॉलेज ऑफ एज्युकेशन (बी. एड.) पेठ वडगांव, जि. कोल्हापूर. कॉलेज ऑफ एज्युकेशन ( बी. एड्. ) 2)माख्याये Searing " 199184 3184 P.F.d 21 y419 ग्रथाउँभाष्ट्र 270 2020-21 B.Ed 55 9 464 así anoun 31100 19-15/10/2022 90559 DE a 30119 41 24 55ether 5 92719 1345:19 190/-कॉलेज ऑफ एज्युकेशन (स येठ वडगांव, जि. कोल्ट

|                                         |                                                                                             |                                            | -                            |
|-----------------------------------------|---------------------------------------------------------------------------------------------|--------------------------------------------|------------------------------|
| लेखक                                    | पुस्तकाचे नांव                                                                              | विभाग व नंबर                               | र. नं.                       |
| वाँडे पिंगता                            | 378-93 - 50638 - 24- 5<br>21107 311214300 2124149<br>422617(31121 - 92)<br>VIII 280 Balling | 211077                                     | 4521                         |
|                                         |                                                                                             |                                            | 4522 *                       |
|                                         | (310)2)                                                                                     | Sugar                                      | 4523 \$                      |
| +                                       |                                                                                             | 211/10                                     | 4524                         |
|                                         |                                                                                             | igest Elu                                  | 2561-7                       |
| R. 13-06/20                             |                                                                                             |                                            |                              |
| या वाजीस्टरमा                           | विद्यालय (0.Ed))                                                                            | अध्यापक                                    | *                            |
| प्रस्तके छन्देन<br>श्रंथालयाकडे स       | ण पेठ वडगाप                                                                                 | M. Ed and                                  |                              |
| केली आहेता.<br>134 राजेक्टर रह          | ज्युक्रेवान जी.एड ग्रंच                                                                     | छेप अगेछ ए                                 | 20                           |
| , B. Ed - Sia                           | 1203 का पासून 304 D. E.C.                                                                   | Ed 211 RI                                  | 49<br>m.                     |
| उक्ती नांह                              | भ्यमणण्यात् भावीत्                                                                          | 10 मेका पर्यत                              | 41d                          |
| adding Higher                           |                                                                                             |                                            |                              |
| nin                                     |                                                                                             | Secture                                    |                              |
| प्र. प्राचार्य<br>कॉलेज ऑफ एज्युकेशन (ब |                                                                                             | रज्युकेशन ( भी. एड  <br>( जि. कोल्हापूर, ) | <b>জ</b> নিস ऑफ চ<br>ত ঘটনার |

An OPAC, (Online Public Access Catalog) is an online bibliography of a data collection from the library in the form of books, authors, genre, etc, that is available to the public.

Online Public Access Catalogue (OPAC) or simply a Library Catalogue is a digital database of materials such as text files, e-books, journals, etc held by a library or group of libraries. Patrons can use the online library cataloging software to find out any item under control of a library. It displays the query search results in an easy-to-understand format to enable patrons to find digital material quickly.

An Online Public Access Catalog (OPAC) is an online reserve of library collections that is made available for public use. In the initial stages, OPAC was developed as standalone online catalogs, from VT100 terminals to a mainframe library catalog.

The globally located library authorities or librarians have the provision to update the catalogue which usually requires a small amount of time.

Web OPACs retain features from traditional OPACs, such as storing bibliographic and sometimes full-text databases, providing direct access to the library's catalog through terminals or PCs, presenting search results in a user-friendly format, and offering reference assistance.

To use an OPAC, a library patron or college/university student simply has to access the library link online and then click into the OPAC. Most systems do require an account that will ask for login and password information.

## **Computerized Access**

So as to facilitate the fast retrieval and search of the books, a list of books in the library is made available on the computer by way of OPAC. One may use the desktops at the counters for locating the computerized list. The staff at the counter will assist in using the OPAC. Necessary instructions are available on-screenforusingthefacilities.

Readers can Register in the Library for their Requisition, Claims, and Reservations for the books. **Online Public Access Catalog (OPAC)** The Online Public Access Catalog (OPAC) provides members with a listing of all material available in the library. The OPAC can be searched by author, title, subject, call number, keyword, and several other options. In addition to identifying the availability of a book in the library, the OPAC also indicates whether the book is presently available or checked out. Library staff will be happy to assist you in using OPAC effectively and locating the title you desire.

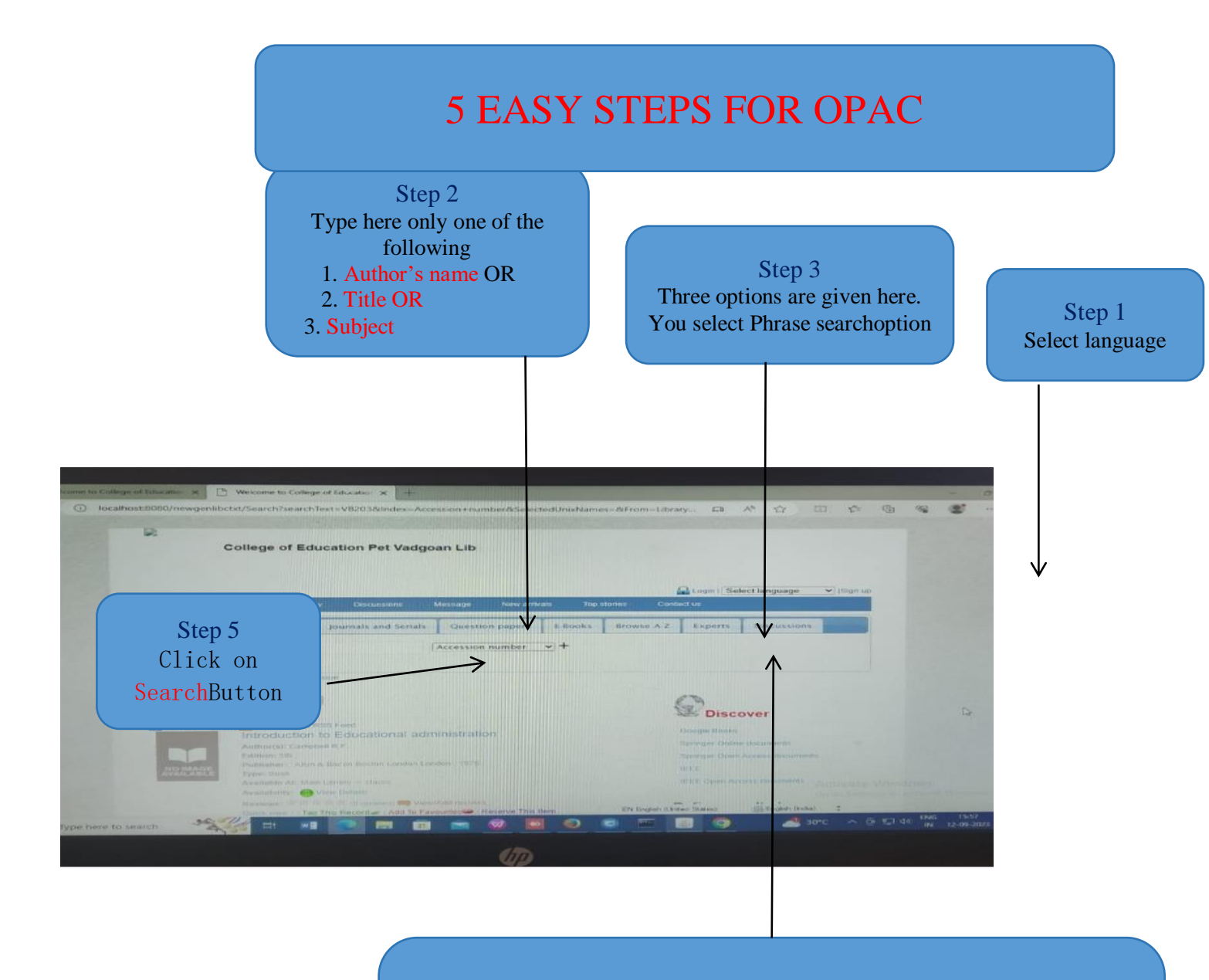

4 Select one appropriate field from here:

- 1. If you typed author's name in step 1, then select author field
- 2. If you typed title in step 1, then select title field
- 3. If you typed subject in step 1, then select subject field

I/C Principal College of Education (B.Ed.) Peth Vadgaon, Kolhapur

|                     | R                                                                                                    | CIDE LOG                                                                                                    |                 | ected on knames = A                                                                                                    | d-rom=Library&ResultSet_ | A* \$         | 田白         | 6 |  |
|---------------------|----------------------------------------------------------------------------------------------------|----------------------------------------------------------------------------------------------------|-----------------|----------------------------------------------------------------------------------------------------|--------------------------|---------------|------------|---|--|
|                     | College of Ed                                                                                                   | lucation Pet Va                                                                                                    | dgoan Lib       |                                                                                                    |                          |               |            |   |  |
|                     | Home About My Libra                                                                                             | ry Discussions                                                                                                    | Message New     |                                                                                                    | Login (Se                | lect language | V (Sign up |   |  |
|                     | All material types Books                                                                                        | Journals and Seria                                                                                                    | a Question pape | Tap stor                                                                                                    | les Contact us           |               |            |   |  |
|                     | Search history method                                                                                           |                                                                                                    | Title           |                                                                                                    | arowse A-Z Experts       | Discussions   |            |   |  |
|                     | Saved queries and queries in this set                                                                           | ution L2                                                                                                    |                 |                                                                                                    |                          |               |            |   |  |
|                     | Found 0 Results                                                                                                 | 1                                                                                                    |                 |                                                                                                    |                          |               |            |   |  |
|                     | Save This Guery 🔂 Subcribe To Ag                                                                                | IT Feed                                                                                                    |                 |                                                                                                    | Discov                   | /er           |            |   |  |
|                     |                                                                                                    |                                                                                                    |                 |                                                                                                    | Ouropte Blocks. (28      | 150           |            |   |  |
|                     |                                                                                                    |                                                                                                    |                 |                                                                                                    | Springer Online de       | durmenta      |            |   |  |
|                     |                                                                                                    |                                                                                                    |                 |                                                                                                    | RES                      | nee nocuments |            |   |  |
|                     | a fair photo and a second                                                                                       |                                                                                                    |                 |                                                                                                    | IEEE Open Accase         | manimum Arth  |            |   |  |
| 0.                  | CONTRACTOR AND A LONG TO A LONG TO A LONG TO A LONG TO A LONG TO A LONG TO A LONG TO A LONG TO A LONG TO A LONG | and the second second se |                 |                                                                                                    | Refine result            | De to         |            |   |  |
| , P Type here to se | arch 💦 🖓 🖓                                                                                                    | 🥶 💼 👘                                                                                                    | -               | and the second second se | and result               | SDV           |            |   |  |

|                | College of Education Pet V                      | adgoan Lib                                  |
|----------------|-------------------------------------------------|---------------------------------------------|
|                |                                                 |                                             |
|                | Home About My Library Discussions               | Message New arrivals Top stories Contact us |
|                | All material types Books Journals and Ser       | als Question papers E-Books Parent          |
|                | Search bhangale                                 | Author Author                               |
|                | bearch                                          | v+                                          |
|                | Les saved quarters and quarters in this session |                                             |
|                | Found 0 Peculta                                 |                                             |
|                | Save The Guerry Stablethe to Dec e              | B                                           |
|                | and the second second second                    | Discover                                    |
|                |                                                 | Google Books (1547)                         |
|                |                                                 | Springer: Centre documents                  |
|                |                                                 | Veranger Open Access stouments<br>JEEE      |
| ~              |                                                 | NTEE Down Access Constructs                 |
| V Type here to | search                                          | Activity Winds                              |
| and here to    |                                                 | Refine results by                           |
| are nere to    |                                                 |                                             |

I/C Principal College of Education (B.Ed.) Peth Vadgaon, Kolhapur